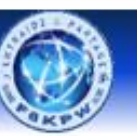

# Atelier Arduino Confirmés

## **Sommaire**

- 1- Présentation de la carte ESP8266
- 2- Installation et prise en main de l'IDE Visual Studio Code (VSC)
  - Test carte ESP8266 avec sketchs ESP8266Sketch1
- 3 Etude de la fonction millis()
- 4- Etude des sketchs :
  - ESP8266Sketch2\_InfoSysteme
  - ESP8266Sketch3\_ConnectionWiFi
  - ESP8266Sketch4\_ConnectionMultiWiFi
  - ESP8266Sketch5\_ConnectionWiFilAdrIP\_Fixe
  - ESP8266Sketch6\_ServeurWeb1
  - ESP8266Sketch7\_ServeurWeb2
  - ESP8266Sketch8\_PageWebDynamique
- 5 Les Interruptions
- 6 Projet : Station Météo Connectée

### 1 - Présentation ESP8266 NodeMCU LUA CH340 ESP-12E

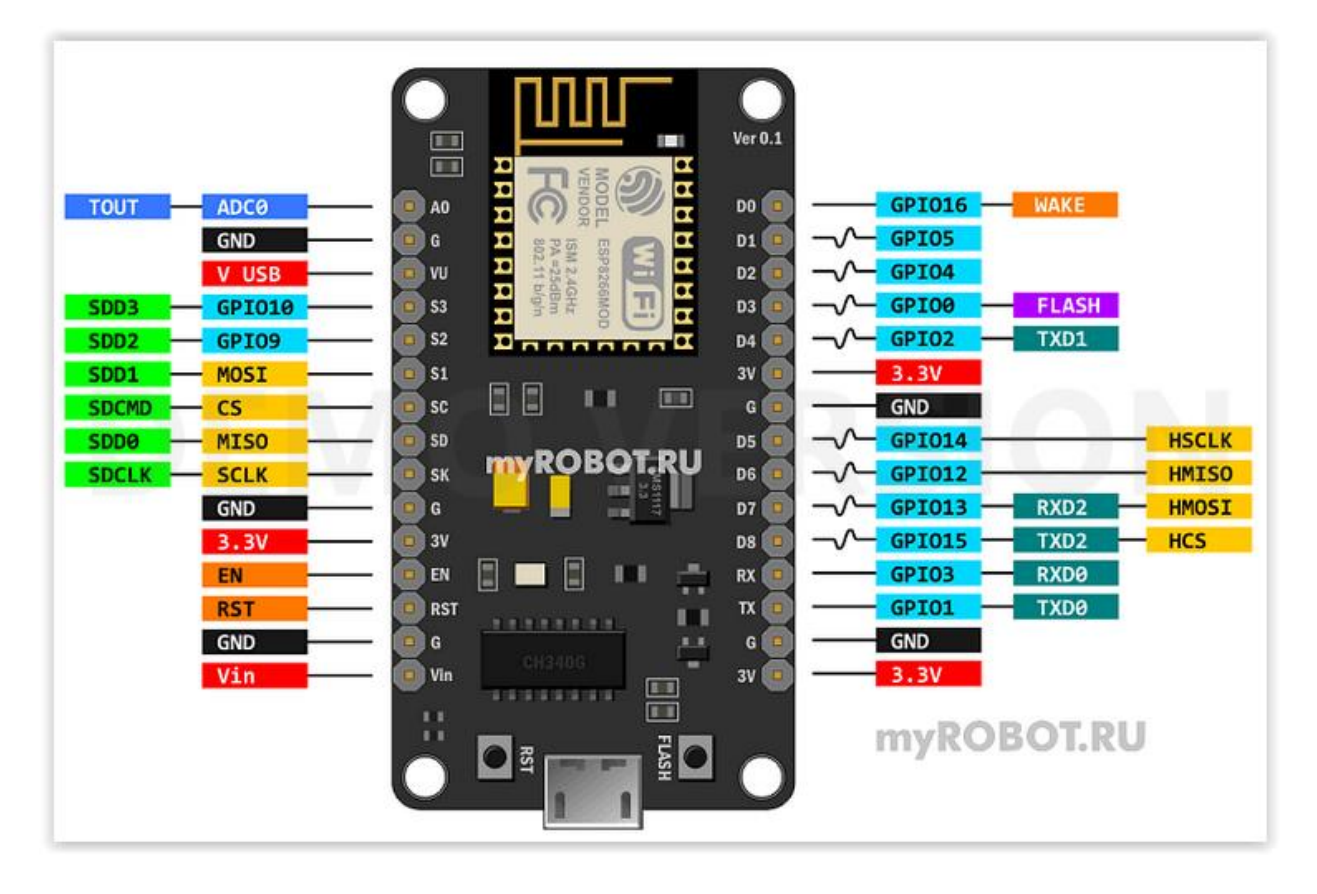

- Les GPIO6 à GPIO11 sont utilisés par la mémoire Flash interne de l'ESP8266, ils ne sont pas disponibles pour une utilisation générale (par exemple pour connecter des capteurs ou des LEDs).
- GPIO16 (D0) est différent des autres GPIO et ne prend pas en charge le PWM ni les interruptions. Il est souvent utilisé pour réveiller le module ESP8266 de son mode Deep Sleep.
- Les broches RX (GPIO3) et TX (GPIO1) sont utilisées pour la communication UART (série), et il est recommandé de les laisser libres pour le téléchargement du code ou la communication série.
- Les broches les plus sécurisées pour une utilisation en entrée/sortie générale sont : D1 (GPIO5), D2 (GPIO4), D5 (GPIO14), D6 (GPIO12), D7 (GPIO13).

| Pin<br>Nom | GPIO   | Fonction                 | Notes                                                                  |
|------------|--------|--------------------------|------------------------------------------------------------------------|
| D0         | GPIO16 | Wake (Réveil)            | Pas de PWM, ni interruptions                                           |
| D1 💻       | GPIO5  | SCL (I2C), PWM           | Prend en charge les interruptions et PWM                               |
| D2 💻       | GPIO4  | SDA (I2C), PWM           | Prend en charge les interruptions et PWM                               |
| D3         | GPIO0  | Flash Button, PWM        | Utilisé aussi pour boot mode, Attention                                |
| D4         | GPIO2  | TX1, PWM,<br>LED_BUILTIN | Utilisé aussi pour boot mode, Attention                                |
| D5 🗖       | GPIO14 | SCLK (SPI), PWM          | Prend en charge les interruptions et PWM                               |
| D6 💻       | GPIO12 | MISO (SPI), PWM          | Prend en charge les interruptions et PWM                               |
| D7 💻       | GPIO13 | MOSI (SPI), PWM          | Prend en charge les interruptions et PWM                               |
| D8         | GPIO15 | CS (SPI), PWM            | Nécessite une résistance pull-down pour garantir un bon<br>démarrage   |
| RX         | GPIO3  | RXD0 (UART)              | Utilisé pour la communication série, éviter de l'utiliser<br>pour GPIO |
| тх         | GPIO1  | TXD0 (UART)              | Utilisé pour la communication série, éviter de l'utiliser<br>pour GPIO |
| A0         | A0     | Entrée analogique        | Lecture de 0 à 1V seulement                                            |
| 3V3        | -      | Alimentation 3.3V        | Alimentation du module                                                 |
| GND        | -      | Masse                    | Connexion à la terre / GND                                             |
| EN         | -      | Enable                   | Active le module ESP8266                                               |
| RST        | -      | Reset                    | Réinitialisation du module                                             |
| -          | GPIO6  | Flash Memory (SCK)       | Non accessible, réservé pour la mémoire Flash interne                  |
| -          | GPIO7  | Flash Memory (SD0)       | Non accessible, réservé pour la mémoire Flash interne                  |
| -          | GPIO8  | Flash Memory (SD1)       | Non accessible, réservé pour la mémoire Flash interne                  |
| -          | GPIO9  | Flash Memory (SD2)       | Non accessible, réservé pour la mémoire Flash interne                  |
| -          | GPIO10 | Flash Memory (SD3)       | Non accessible, réservé pour la mémoire Flash interne                  |
| -          | GPIO11 | Flash Memory (CMD)       | Non accessible, réservé pour la mémoire Flash interne                  |

### 2 - Installation et prise en main de l'IDE Visual Studio Code (VSC) :

• Téléchargement et installation de Visual Studio Code (VSC) :

https://code.visualstudio.com/download

• Découverte et paramétrage de VSC pour Arduino :

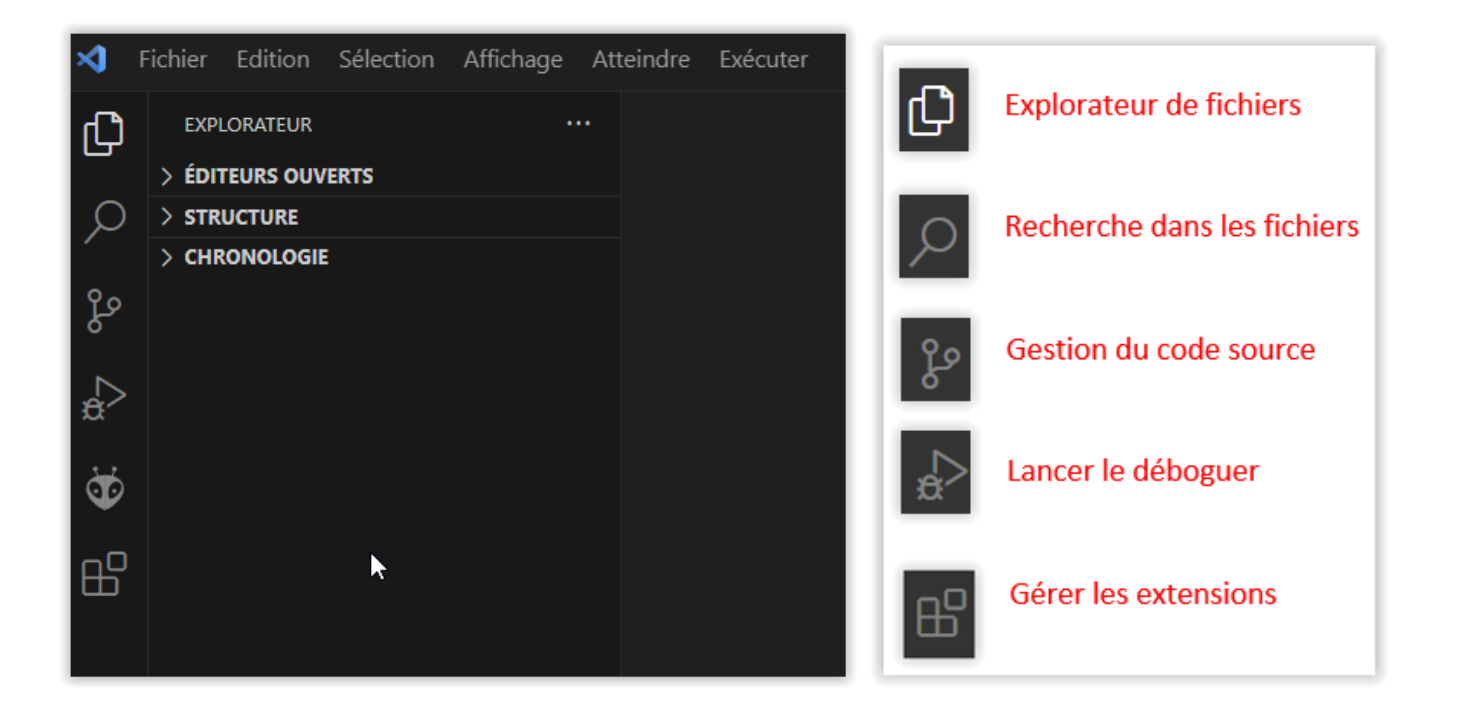

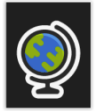

Module linguistique français pour VSC

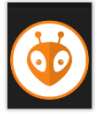

Extention PlatformIO pour Arduino

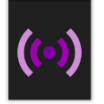

Live serveur

#### Présentation de PlatformIO •

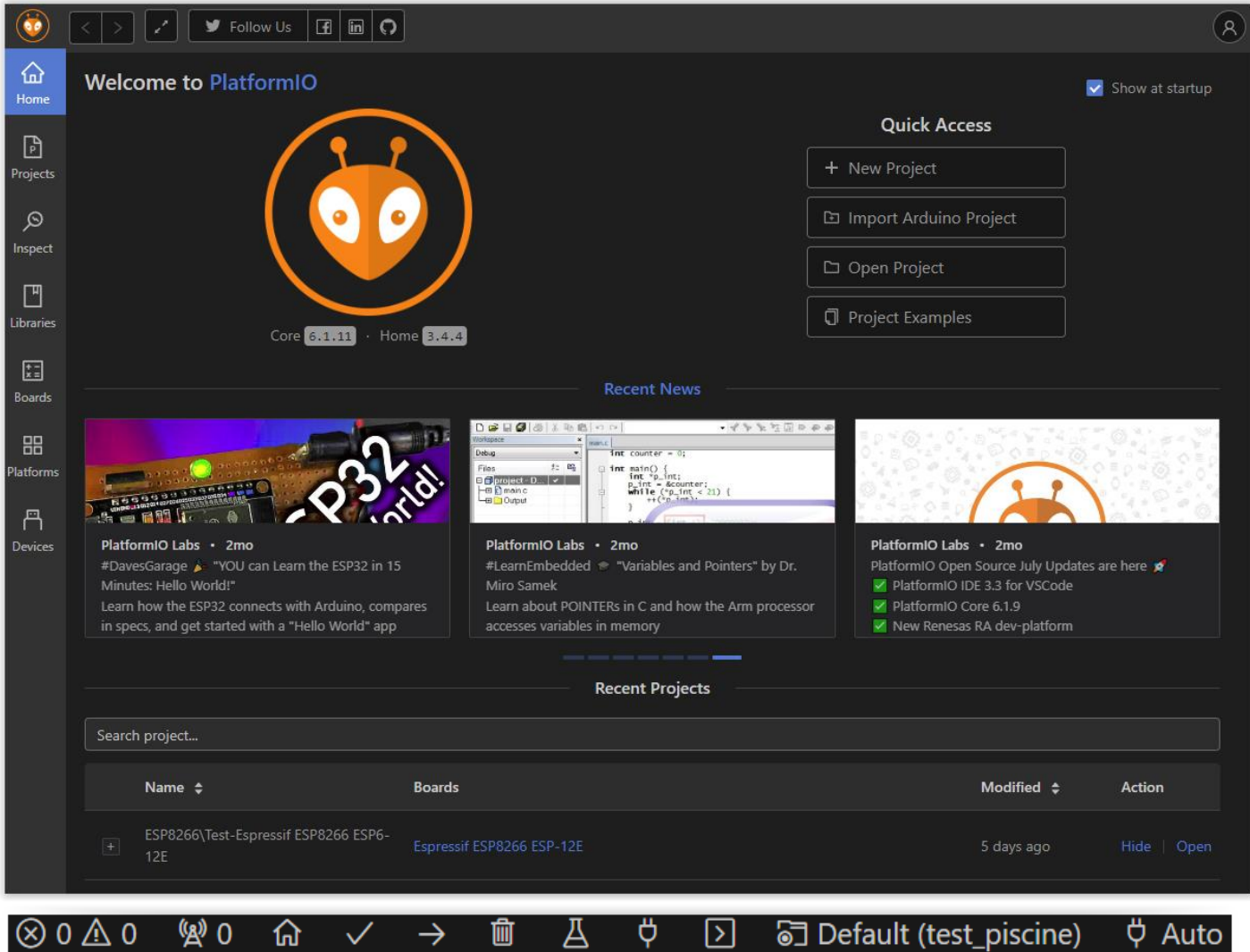

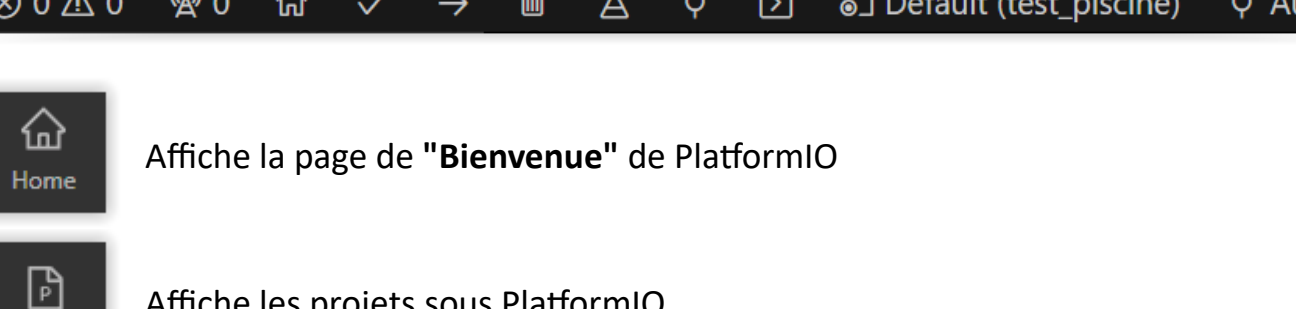

Affiche les projets sous PlatformIO

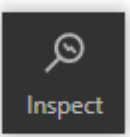

Projects

Contrôle les ressources utilisées par votre projet

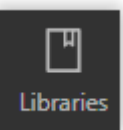

Affiche les librairies

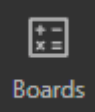

Affiche cartes reconnues par PlatformIO

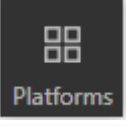

Gère les cartes installées

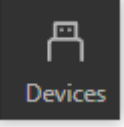

Affiche le **port Com** utilisé

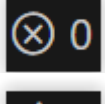

Affiche le nombre d'erreur dans l'écriture du code

Affiche le nombre de tache en fonctionnement

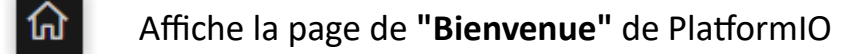

Exécute la vérification et la construction du code

Téléverse le code dans la carte

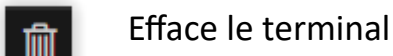

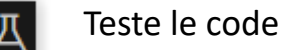

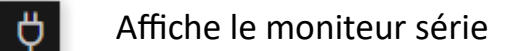

Ouvre un nouveau terminal

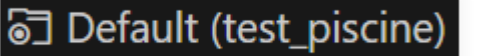

Affiche le projet en cours

Détection du port automatique

#### **Exercice :**

Ϋ Auto

Faire clignoter la LED intégrée à la carte ESP8266 toutes les 500 ms.

## 3 - Etude de la fonction millis()

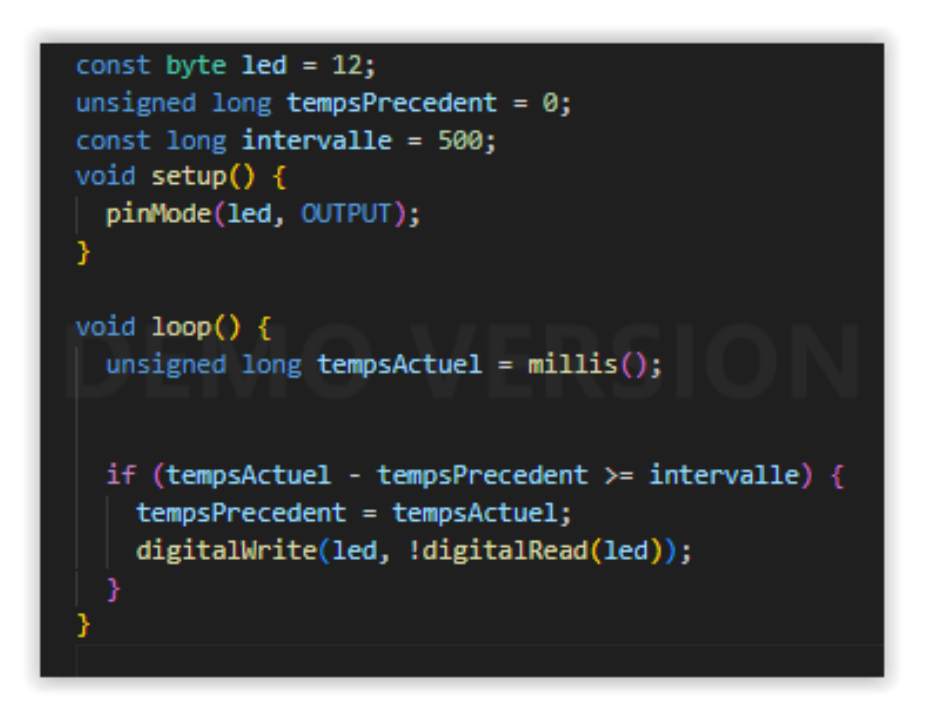

Ce programme permet de faire clignoter une LED connectée à une carte ESP8266 de manière régulière, en utilisant un intervalle de temps défini (500 millisecondes dans cet exemple).

Le programme utilise la fonction millis() plutôt que delay(), permettant ainsi à d'autres tâches de s'exécuter en parallèle, une approche idéale pour les systèmes plus complexes.

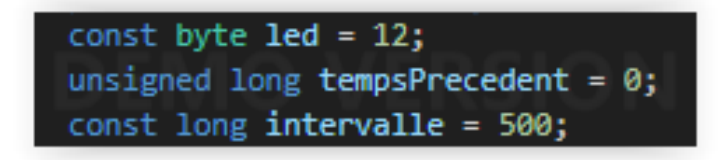

• const byte led = 12

Cette ligne déclare une variable constante led de type byte, qui stocke la broche du microcontrôleur à laquelle la LED est connectée. Le numéro 12 indique que la LED est connectée à la broche numérique 12 de l'ESP8266.

• unsigned long tempsPrecedent = 0

La variable tempsPrecedent est utilisée pour mémoriser l'instant (en millisecondes) où la dernière action a été effectuée (comme changer

l'état de la LED). Cette variable est de type unsigned long car la fonction millis() retourne également une valeur de ce type.

#### • const long intervalle = 500

Cette constante déclare un intervalle de temps de 500 millisecondes (soit 0,5 seconde). Cet intervalle détermine à quelle fréquence la LED changera d'état (s'allumera ou s'éteindra).

Ici, 500 ms signifie que la LED clignotera à une fréquence de 2 fois par seconde.

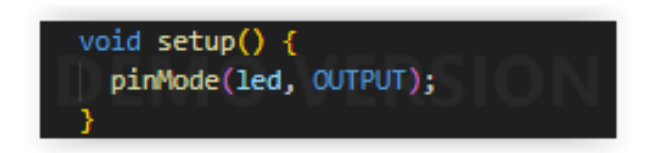

• pinMode(led, OUTPUT)

Cette commande configure la broche 12 (référencée par led) en tant que sortie (OUTPUT). Cela signifie que cette broche pourra envoyer un signal de tension pour contrôler la LED (allumer ou éteindre).

#### unsigned long tempsActuel = millis();

#### • millis()

Cette fonction retourne le nombre de millisecondes écoulées depuis le démarrage du microcontrôleur. C'est une horloge interne très utile pour mesurer des intervalles de temps sans bloquer l'exécution du programme (contrairement à delay()).

#### • tempsActuel

Cette variable enregistre l'heure actuelle en millisecondes, obtenue grâce à millis().

```
if (tempsActuel - tempsPrecedent >= intervalle) {
```

### • Vérification de l'intervalle de temps écoulé :

La condition vérifie si la différence entre l'heure actuelle (tempsActuel) et l'heure mémorisée lors de la dernière action (tempsPrecedent) est supérieure ou égale à l'intervalle défini (500 millisecondes).

#### • But de cette vérification :

Cela permet de s'assurer que 500 ms se sont écoulées avant de changer l'état de la LED. Si cette condition est vraie, cela signifie que 500 ms sont passées et qu'il est temps de changer l'état de la LED.

#### tempsPrecedent = tempsActuel;

 Une fois l'intervalle écoulé, on met à jour la variable tempsPrecedent avec la valeur de tempsActuel, de manière à mémoriser le moment où l'action a été effectuée. Cela permet de recommencer la vérification pour le prochain cycle.

#### digitalWrite(led, !digitalRead(led));

• digitalRead(led) :

Cette fonction lit l'état actuel de la broche led. Si la LED est allumée, cela renvoie HIGH (ou 1), et si elle est éteinte, cela renvoie LOW (ou 0).

#### • !digitalRead(led) :

L'opérateur logique ! inverse l'état actuel de la LED. Donc, si la LED est allumée (HIGH), elle sera éteinte (LOW), et si elle est éteinte, elle sera allumée.

#### • digitalWrite(led, !digitalRead(led)) :

Cette ligne change l'état de la LED en fonction de son état actuel. Si la LED est allumée, elle sera éteinte, et vice versa.

### **Objectif de l'exercice :**

L'objectif de cet exercice est d'apprendre à utiliser la fonction **millis()** pour contrôler le clignotement de deux LEDs à des fréquences différentes. Contrairement à la fonction **delay()**, qui bloque l'exécution du programme, **millis()** permet de mesurer le temps écoulé sans bloquer le reste du programme, ce qui est très utile pour faire plusieurs tâches en parallèle.

### Concepts clés :

- 1. **millis()** : Cette fonction retourne le temps écoulé en millisecondes depuis le démarrage de l'ESP8266. Nous allons l'utiliser pour vérifier si un certain intervalle de temps s'est écoulé avant de changer l'état des LEDs.
- 2. **Deux fréquences différentes** : Chaque LED aura un temps de clignotement différent, ce qui signifie que chaque LED changera d'état (ON/OFF) selon un intervalle unique.

### Étapes :

- Connexion des LEDs : Connectez deux LEDs aux broches GPIO de l'ESP8266 (par exemple, GPIO 4 et GPIO 5), avec des résistances pour protéger les LEDs.
- Gestion des intervalles avec millis() : Créez deux variables pour stocker les intervalles de temps souhaités pour chaque LED (par exemple, 200 ms pour une LED et 2000 ms pour l'autre).
- Comparaison avec millis() : Utilisez la fonction millis() pour vérifier si l'intervalle de temps est dépassé, et changez l'état des LEDs lorsque c'est le cas.

### Exemple d'application :

- La première LED clignotera toutes les 200 millisecondes (1 clignotement toutes les 0,2 secondes).
- La deuxième LED clignotera toutes les 2000 millisecondes (1 clignotement toutes les 2 secondes).